# Instrucțiuni tehnice - Depunere cerere "Retragere din concurs".

Cei care să se retragă din concurs, accesează platforma de înscriere și se conectează cu aceleași date cu care s-au conectat și pentru depunerea dosarului de înscriere.

### Pasul 1

- se accesează platforma de înscriere și se conectează cu aceleași date cu care s-au conectat și pentru depunerea dosarului de înscriere.
- în fereastra de Login se vor completa adresa de e-mail și parola și se accesează contul.

| A Login           |                    |                    |  |  |  |  |
|-------------------|--------------------|--------------------|--|--|--|--|
| Adresa de E-mail: | andreea @yahoo.com |                    |  |  |  |  |
| Parola:           | Andreea#2020       | Ø.                 |  |  |  |  |
|                   | Intră in cont      | Probleme cu contul |  |  |  |  |

 se va deschide pagina pe care toți candidații o cunosc deja, dar care va conține și opțiunea "*Retragere Dosar*";

| Aplicații                                                          | Educație | Documente Scanate | Retragere Dosar |                          |  |  |
|--------------------------------------------------------------------|----------|-------------------|-----------------|--------------------------|--|--|
| A Nu ati solicitat retragerea din concurs si retragerea dosarului! |          |                   |                 |                          |  |  |
|                                                                    |          |                   |                 | Solicita retragere dosar |  |  |
|                                                                    |          |                   |                 |                          |  |  |

# Pasul 2

- se accesează butonul "Solicită retragere dosar" și se deschide următoarea pagină;

| 🛕 Cererea trebuie listata si semnata |                                                                |                                 |  |  |
|--------------------------------------|----------------------------------------------------------------|---------------------------------|--|--|
|                                      | 自 Vizualizea                                                   | aza Cererea 🕺 🚹 Trimite cererea |  |  |
|                                      |                                                                |                                 |  |  |
|                                      |                                                                |                                 |  |  |
| Nr Legitimație:                      | 932                                                            |                                 |  |  |
| Sesiune:                             | Universitatea de Medicină și Farmacie "Carol Davila" București |                                 |  |  |
| Forma de finantare:                  | BUGET                                                          |                                 |  |  |
| Facultate:                           | Moașe și Asistență Medicală - 3 ani                            |                                 |  |  |
| Program de studiu:                   | Balneofiziokinetoterapie și recuperare                         |                                 |  |  |
| Punctajul:                           | 53                                                             |                                 |  |  |
| Loc confirmat:                       | DA                                                             |                                 |  |  |
| Data:                                | 04.07.2022 00:00                                               |                                 |  |  |
| Telefon:                             | 0745250501                                                     |                                 |  |  |
| Email:                               | testadm5@umfcd.ro                                              |                                 |  |  |
|                                      |                                                                |                                 |  |  |

## Pasul 3

- cererea generată se vizualizează prin accesarea butonului "Vizualizează cerere";

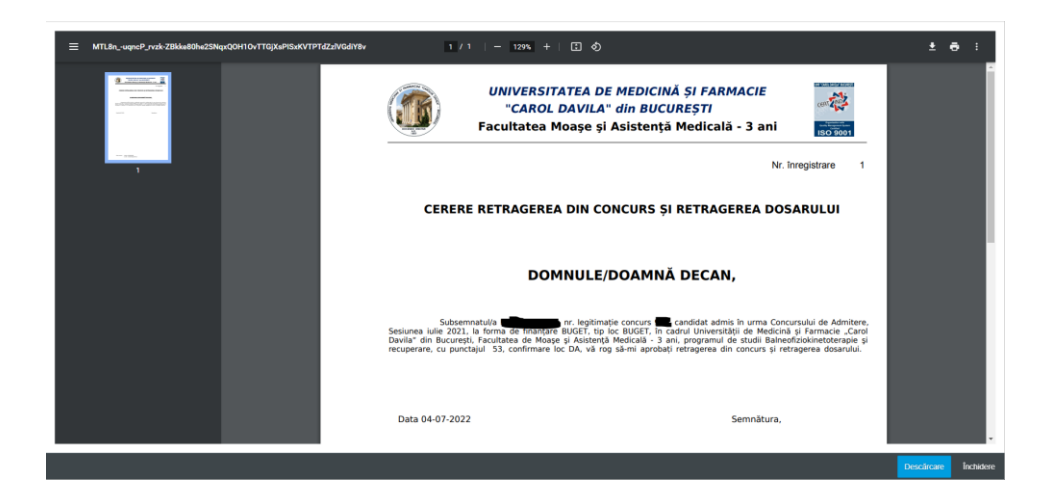

#### Pasul 4

- cererea se descarcă, se imprimă și se semnează,

### Pasul 5

 cererea semnată se scanează și se încarcă prin accesarea butonului *"Trimite cerere"* și se trimite;

| Open                                                                                          |                                                                                                    | ×                                      |
|-----------------------------------------------------------------------------------------------|----------------------------------------------------------------------------------------------------|----------------------------------------|
| $\leftarrow \  ightarrow \  ightarrow \  ightarrow$ This PC $\  ightarrow$ Downloads          |                                                                                                    | ・ C Search Downloads                   |
| Organize 🔻 New folder                                                                         |                                                                                                    | ≣≡ ▼ 🔟 ?                               |
| <ul> <li>✔ Quick access</li> <li>Desktop</li> <li>↓ Downloads</li> <li>☐ Documents</li> </ul> | Name           ✓           ✓           ✓           ✓           ✓           ✓           ✓           ✓           ✓           ✓           ✓           ✓           ✓           ✓           ✓           ✓           ✓           ✓           ✓           ✓           ✓           ✓           ✓           ✓           ✓           ✓           ✓           ✓           ✓           ✓           ✓           ✓           ✓           ✓           ✓           ✓           ✓           ✓           ✓           ✓           ✓           ✓           ✓           ✓           ✓           ✓           ✓           ✓           ✓           ✓           ✓           ✓           ✓ <th></th> |                                        |
| File name: 2263.pdf                                                                           |                                                                                                    | ✓ Custom Files (*.png;*.jfif;*.pjp;* ✓ |
|                                                                                               |                                                                                                    | Open Cancel                            |

- după trimitere se va afișa următorul <u>mesaj de confirmare</u>; Acest mesaj de confirmare va fi primit si prin intermediul poștei electronice

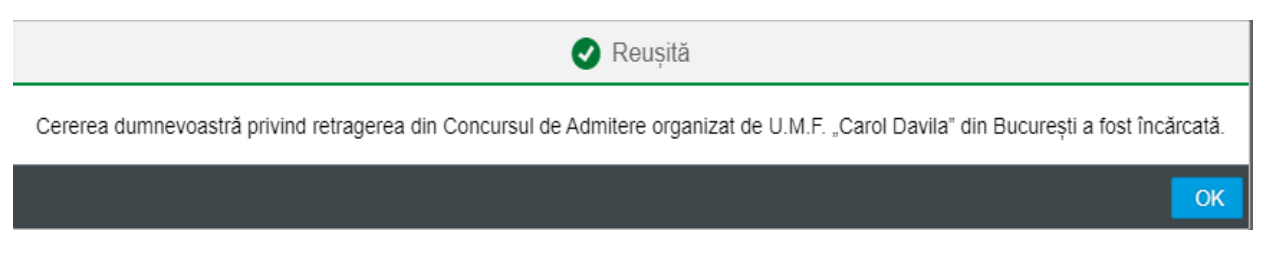

ATENȚIE!!! Se poate depune o singură cerere de "Retragere dosar".